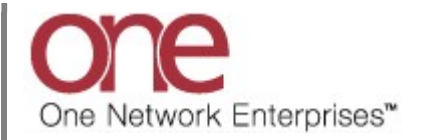

## Introduction

This document provides a quick guide on how to configure the Problem Summary widget in the One Network System. When configured, the Problem Summary Widget helps users stay on top of issues by highlighting problems on the user dashboard.

## **Configuring Problem Summary Widget**

1. Log in to the ONE system.

The NEO dashboard screen displays. Different users may have different dashboards as well as their own customized dashboards.

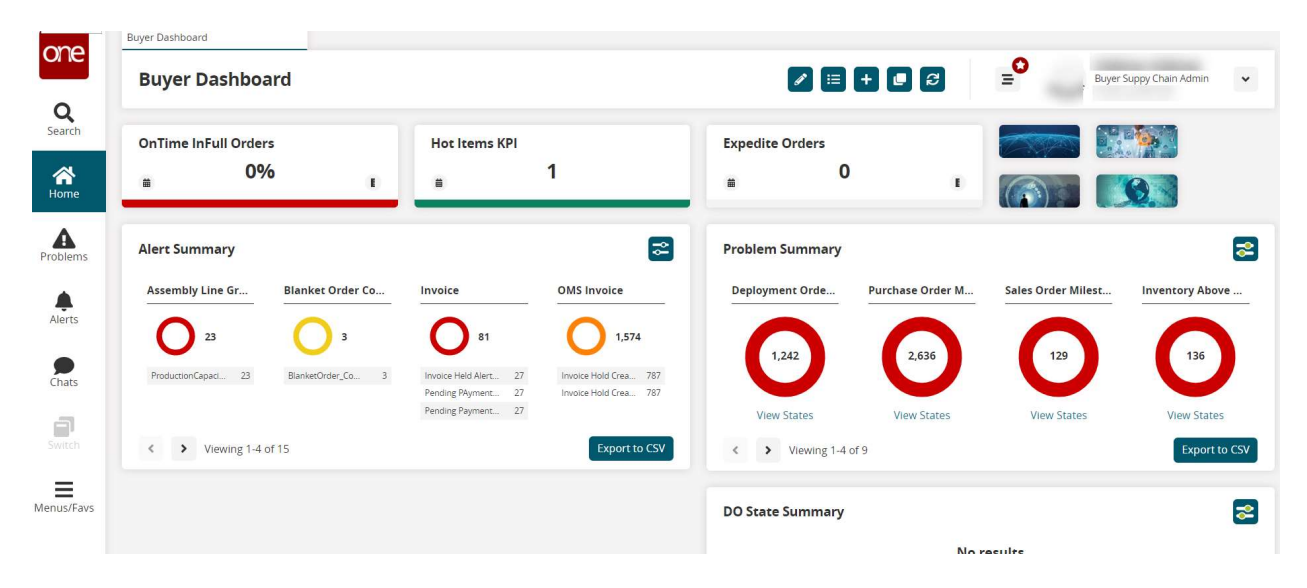

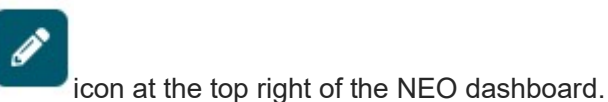

## 2. Click the Edit the Dashboard

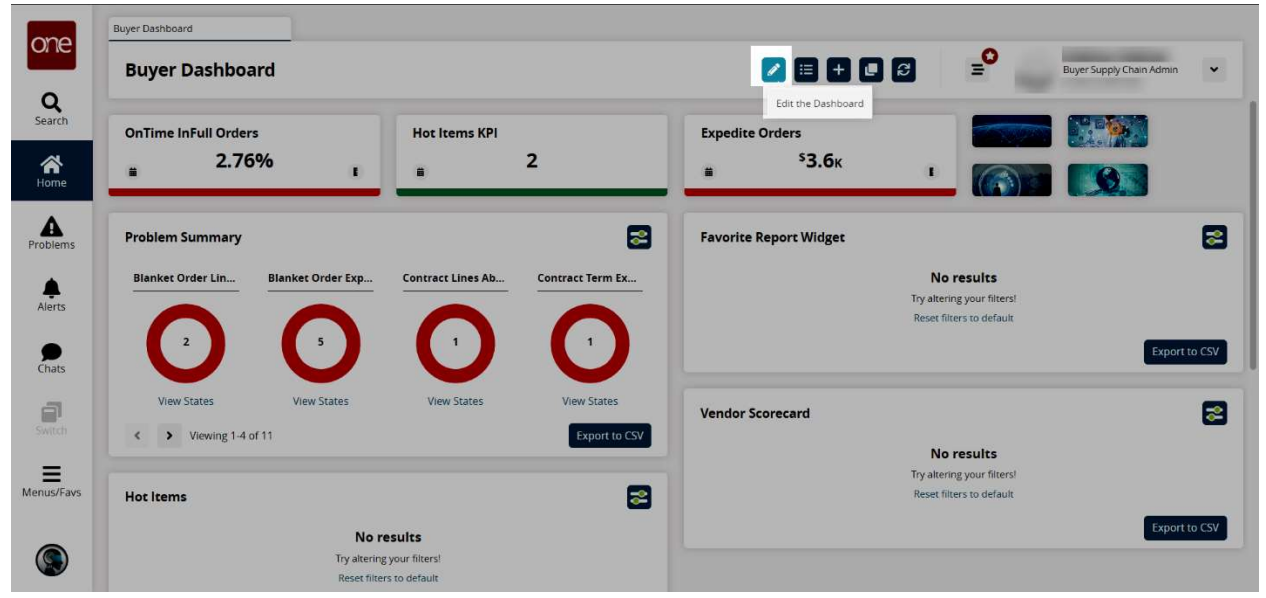

3. Add a Widget (+) button displays at the top of the dashboard and below widgets in the edit mode, depending on whether the widgets are configured for columnar or fixed layout. This widget requires the columnar layout.

| Buyer Dashboard                       |                                                                  | 🛛 🔕 🕤 😑 Buyer Supply Chain Adm                                                      |
|---------------------------------------|------------------------------------------------------------------|-------------------------------------------------------------------------------------|
| Layout title                          |                                                                  | •                                                                                   |
| OnTime InFull Orders                  | Hot Items KPI                                                    | Expedite Orders                                                                     |
| Layout title                          |                                                                  |                                                                                     |
| Problem Summary                       | 2                                                                | Favorite Report Widget                                                              |
| Blanket Order Lin Blanket Order Exp   | Contract Lines Ab         Contract Term Ex           1         1 | No results<br>Try altering your filters!<br>Reset filters to default<br>Export to d |
| View States View States               | View States View States                                          | Vendor Scorecard                                                                    |
| <ul> <li>Viewing 1-4 of 11</li> </ul> | Export to CSV                                                    | No results<br>Try altering your filters!                                            |
| Hot Items                             | 2                                                                | Reset filters to default                                                            |
| Nore                                  | esults                                                           | Export to 0                                                                         |

4. The Edit Dashboard screen appears. Locate Problem Summary Widget selection and click Add Widget button.

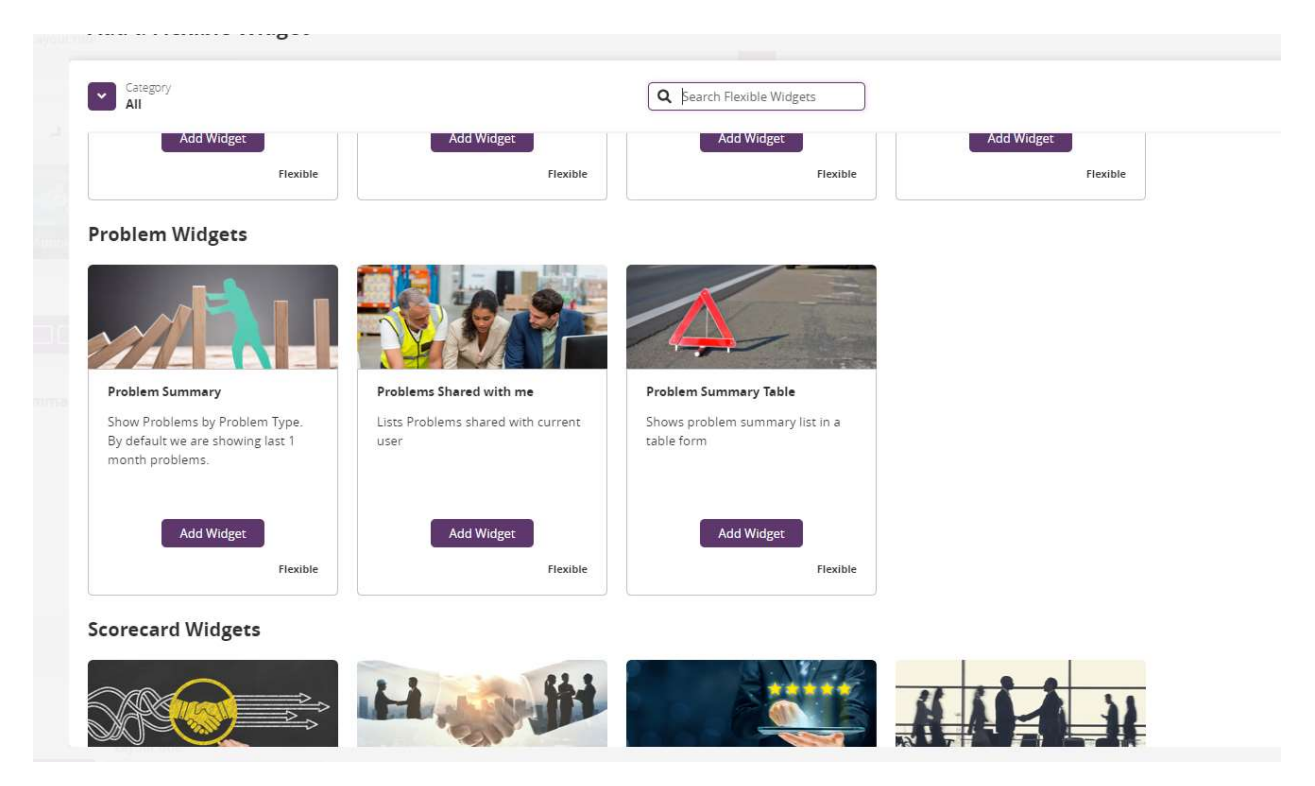

5. Defaulted widget appears on **Edit Dashboard** screen.

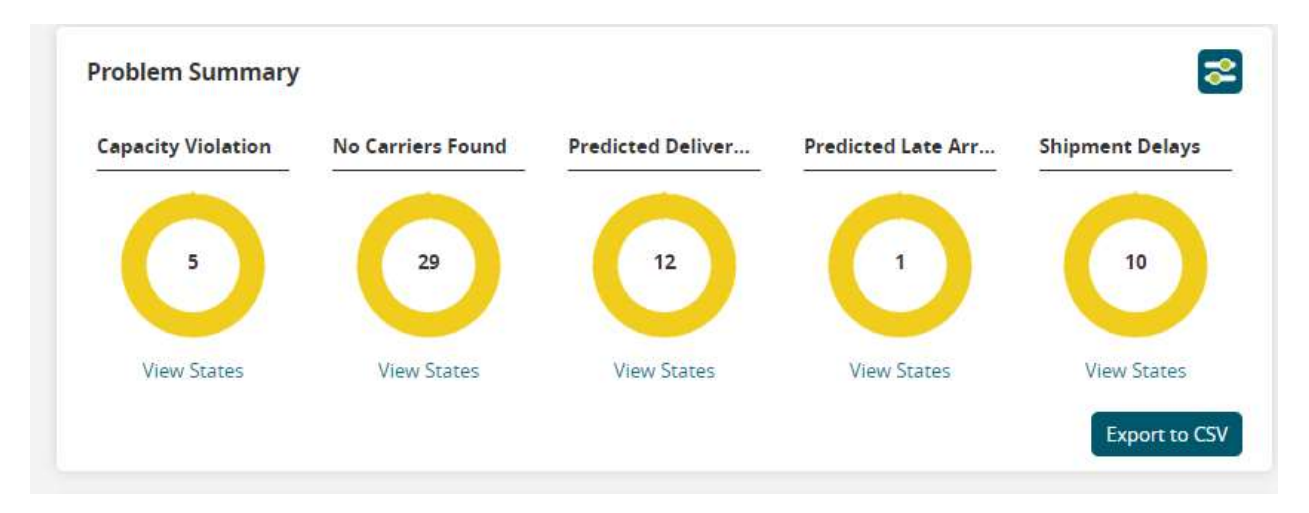

6. Hover over widget and click on Problem Summary then select Settings.

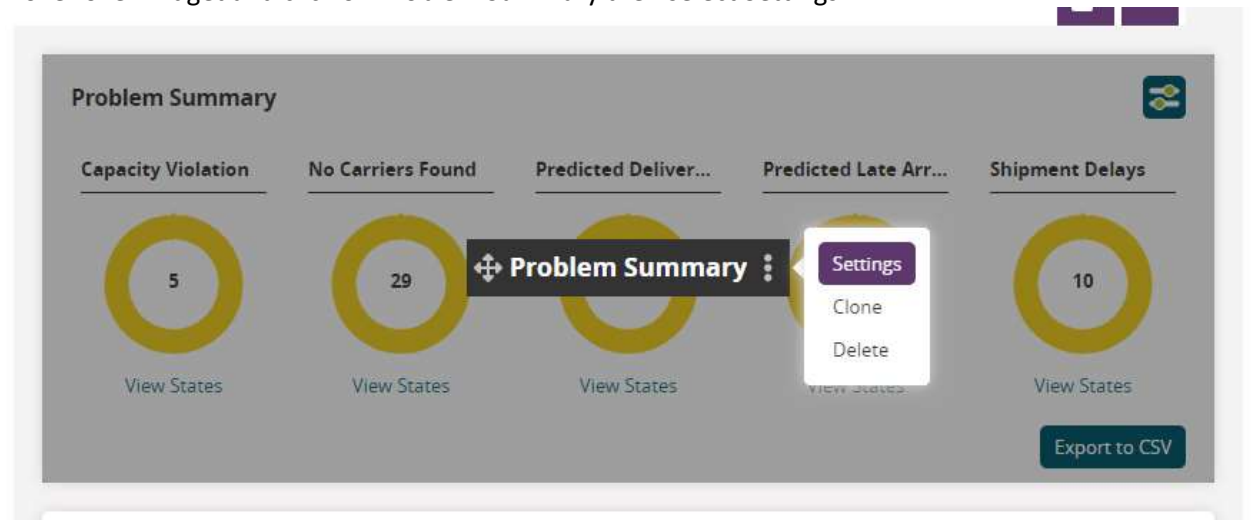

7. Configure Widget Settings.

| Problem Summary               |                                             | ×    |
|-------------------------------|---------------------------------------------|------|
| Title *                       |                                             |      |
| Problem Summary               | Last Refreshed<br>Dec 7, 2023 @ 9:28 am EST |      |
| Auto Refresh Widget *         |                                             |      |
| Do Not Auto Refresh           | Refresh Widget Now                          |      |
| Filter Options                |                                             |      |
| Site                          |                                             |      |
|                               |                                             | ٩    |
| Item Name                     |                                             |      |
|                               |                                             | Q    |
| Assigned To Me                |                                             |      |
|                               |                                             |      |
| Show Only Unassigned          |                                             |      |
|                               |                                             |      |
| Escalated Only                |                                             |      |
|                               |                                             |      |
| Apply Geo Permissions         |                                             |      |
|                               |                                             |      |
| State                         |                                             |      |
| Unselect All                  |                                             |      |
| Cancelled 🔽 In Progress 🔽 New |                                             |      |
| Resolved                      |                                             |      |
| Priority                      |                                             |      |
| Select All                    |                                             |      |
| 🔳 High 🔳 Low 🔳 Medium         |                                             |      |
| Problem Owned Or Shared       |                                             |      |
|                               |                                             | ~    |
|                               |                                             |      |
|                               | Reset To Default Apply Char                 | nges |